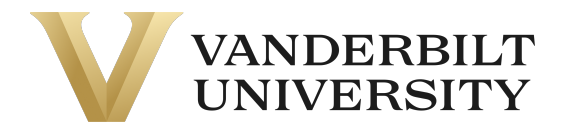

**STOP** – Do not complete this section if you have received the "Welcome to Vanderbilt University!" email. The Program Admin has already created your VUPACE account, and you need to activate it. Please see the Activating your Account section on the <u>Support</u> Page.

In order to create a new account, navigate to the **Login** dropdown and select **Student Login**. You can also click the **Student Login** card on the Home Page.

**NOTE**: If you are here to enroll in your first course, your account will be created during checkout. Please skip this step and following the **Enrolling in a Course** on the <u>Support</u> page.

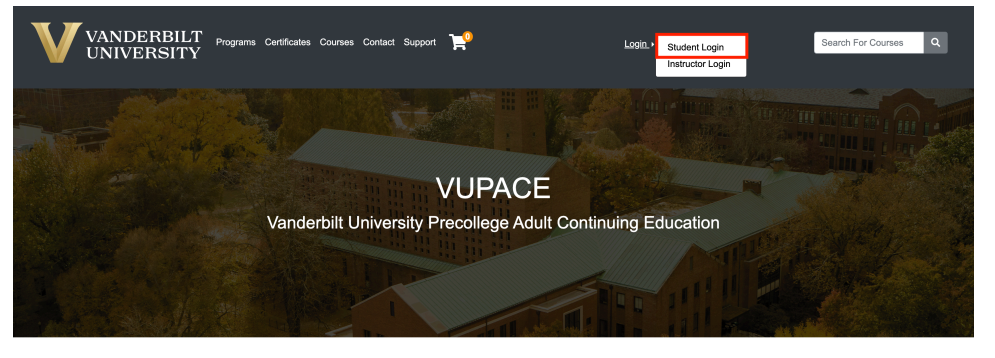

Welcome to VUPACE!
The Vanderbill University Precollegiate and Adult Continuing Education (VUPACE) system provides registration services for a variety of programs at Vanderbill. These VUPACE-affiliated programs (Search Teleolog Learning (OLL), etc.
Please navigate using the navbar or select a card below to navigate to a specific page.

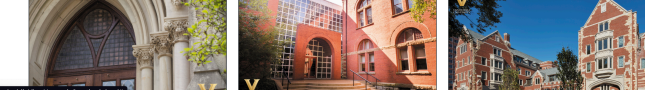

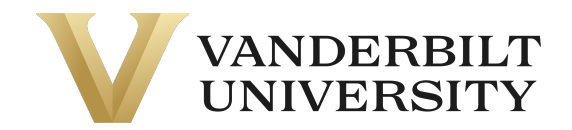

In the I am a new user section, read the instructions and fill in your email address and select one of the listed options. Then click **Create Account.** For parents that would like to create an account for multiple children, click <u>here</u> for instructions.

| Log-In to Student Portal                        |                                                                                                    |  |  |  |
|-------------------------------------------------|----------------------------------------------------------------------------------------------------|--|--|--|
| I have an account already                       | l am a new user                                                                                                    |  |  |  |
| Log in using your existing account information. | Please enter your primary email to continue. If you are a youth<br>participant, please have your parent or guardian create an account<br>using their email address. |  |  |  |
| User Name (case sensitive)                      | For parents that would like to have multiple children apply/enroll into<br>our programs, click here for instructions.                                               |  |  |  |
| Password (case sensitive)                       |                                                                                                    |  |  |  |
|                                                 | Log In Email                                                                                                    |  |  |  |
|                                                 | Retype Email Address<br>test@gmail.com                                                                                                    |  |  |  |
|                                                 | Select one of the following options:                                                                                                    |  |  |  |
|                                                 | <ul> <li>Participant is over 18 years of age</li> </ul>                                                                                                    |  |  |  |
|                                                 | <ul> <li>Participant is under 18 years of age</li> </ul>                                                                                                    |  |  |  |
|                                                 | Create Account                                                                                                    |  |  |  |

Move through the form, one section at a time, and fill in the required [\*] information. **Do not press tab to move between fields.** 

- For parents/guardians completing profiles for youth participants: There are two sections below, one for your child's username/password and personal information, and one for parent/guardian information. Please note the section headings as you complete the forms.

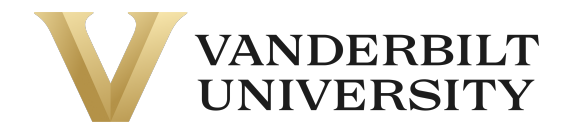

After completing all required fields, click **Submit** at the top or bottom of the page. If you encounter an error message that prevents you from completing the form that you are not able to resolve, please email <u>pace@vupace.vanderbilt.edu</u>.

| User Name and    | Please complete the following information to proceed with your request.                                                      |
|------------------|----------------------------------------------------------------------------------------------------|
| Password         | Note to parents/guardians completing profiles for youth participants: There are two sections below, one for your child's use |
| Personal         | name/password and personal information, and one for parent/guardian information. Please note the section headings as yo      |
| Information      | complete the form.                                                                                                    |
| Email Address    | Sub                                                                                                    |
| Telephone / Fax  |                                                                                                    |
| Address          | Contact Information                                                                                                    |
| Enrollment Data  |                                                                                                    |
| Employer         | Liser Name and Password                                                                                                    |
| Privacy Policies |                                                                                                    |
| Mailing List     | User Name:*                                                                                                    |
| Preferences      | TestUser1                                                                                                    |
|                  |                                                                                                    |
|                  | User Name is available.                                                                                                    |

| Telephone / Fax             |                                                                                                    |
|-----------------------------|----------------------------------------------------------------------------------------------------|
| Address                     | Mailing List Preferences                                                                                                    |
| Enrollment Data             | May we contact you about courses that we think may interest you?*                                                                                                    |
| Employer                    | Choosing "Yes" will provide you the latest information on course and program offerings. Your information will not be shared. Privacy & Policy Information is available here. |
| Privacy Policies            |                                                                                                    |
| Mailing List<br>Preferences |                                                                                                    |
|                             | No, please do not contact me<br>Enrollment Timeframe:                                                                                                    |
|                             | 1-2 months     3-6 months     7-12 months     Uncertain                                                                                                    |
| Required fields are indi    | For additional information or assistance, please contact your program. Privacy Policy Submit                                                                                 |

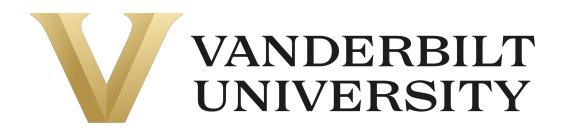

After clicking **Submit**, you will receive the following email from **pace@vupace.vanderbilt.edu** with the subject of **"Complete Your VUPACE Registration"**, which contains your username and a link to set your password.

**NOTE**: The password link expires after 15 minutes. If this occurs, follow the instructions in the **Resetting your password** guide on the **Support p**age.

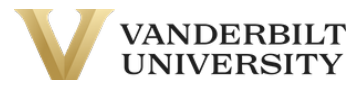

### Set your password

You have created a new account with user name [Your username]. <u>Click here</u> to choose a password.

If you received this email in error, contact Vanderbilt University at pace@vupace.vanderbilt.edu.

Click the link to set your password for your account.

If you do not receive the email, please check your spam folder. If it is not in your spam folder, please verify that you provided the correct email with the <u>Program Contact</u> or <u>pace@vupace.vanderbilt.edu</u>, by sending your first name, last name, and username.

After setting your password, log in to your student account by clicking **Student Login** at the top right corner of the page. You can also click the **Student Login** card on the Home Page to log in.

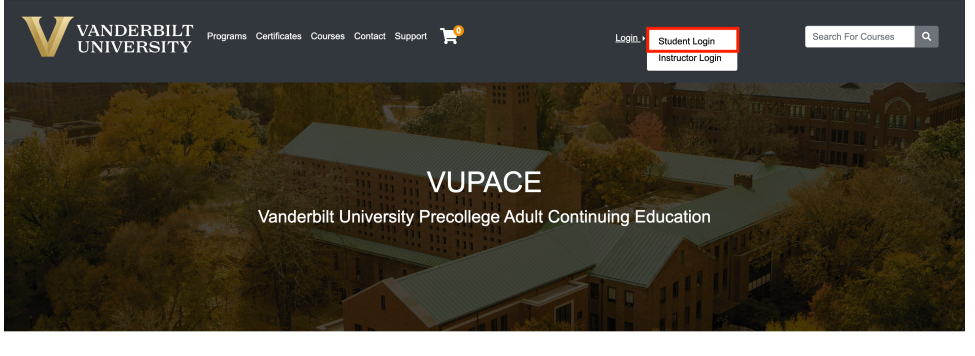

<text><text><text><text><text>

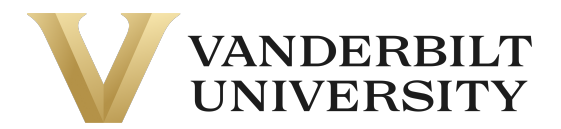

#### Enter your username and password.

| I have an account already                                                                                      |                                      | l am a new user                                                                                                    |  |
|----------------------------------------------------------------------------------------------------|--------------------------------------|----------------------------------------------------------------------------------------------------|--|
| Log in using your existing account information.<br>Forgot User Name<br>User Name (case sensitive)<br>TestUser1 |                                      | Please enter your primary email to continue. If you are a youth<br>participant, please have your parent or guardian create an account<br>using their email address.<br>For parents that would like to have multiple children apply/enroll into<br>our programs, click here for instructions. |  |
|                                                                                                    |                                      |                                                                                                    |  |
| Password (case sensitive)                                                                                      |                                      |                                                                                                    |  |
|                                                                                                    | Log In                               | Email                                                                                                    |  |
|                                                                                                    |                                      | Retype Email Address                                                                                                    |  |
|                                                                                                    | Select one of the following options: |                                                                                                    |  |
|                                                                                                    |                                      | • Participant is over 18 years of age                                                                                                    |  |
|                                                                                                    |                                      | O Destining at is upday 10 upons of any                                                                                                    |  |

You are now logged in to the Student Home page.

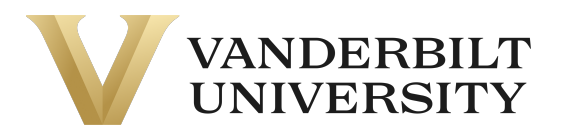

| Student Home             | Student Home                                                                                                    | Test liser               |  |  |
|--------------------------|----------------------------------------------------------------------------------------------------|--------------------------|--|--|
| My Profile               |                                                                                                    | TestUser — X013679       |  |  |
| My Enrollment<br>History |                                                                                                    | Account Owing: \$25.00 @ |  |  |
| My Course<br>Schedule    | Welcome to the Student View. To access your course content, click on <b>Brightspace</b> towards the bottom of the left-side menu Please allow 20-30 minutes after setting your password before accessing this link. |                          |  |  |
| My Applications          | For further assistance, click the <b>Help</b> tab at the bottom of the left-side menu.                                                                                                    |                          |  |  |
| My Account<br>History    |                                                                                                    |                          |  |  |
| My Saved Items           | My Current Courses                                                                                                    |                          |  |  |
| My Invoices              | TEST0002 - 001 Test<br>TEST                                                                                                    |                          |  |  |
| Forms and<br>Policies    | View section details                                                                                                    |                          |  |  |
| Special Requests         |                                                                                                    |                          |  |  |
| Brightspace              |                                                                                                    |                          |  |  |
| Help                     | TEST0004 - 001 Full Test Course<br>TEST                                                                                                    |                          |  |  |
|                          | View section details                                                                                                    |                          |  |  |
|                          |                                                                                                    |                          |  |  |

For more information about the Student Home Page, please see the **Student View: An In-Depth Look** section on the <u>Support</u> Page.

For help enrolling in a course after logging in, please see the **Enrolling in a Course** on the **Support** Page.